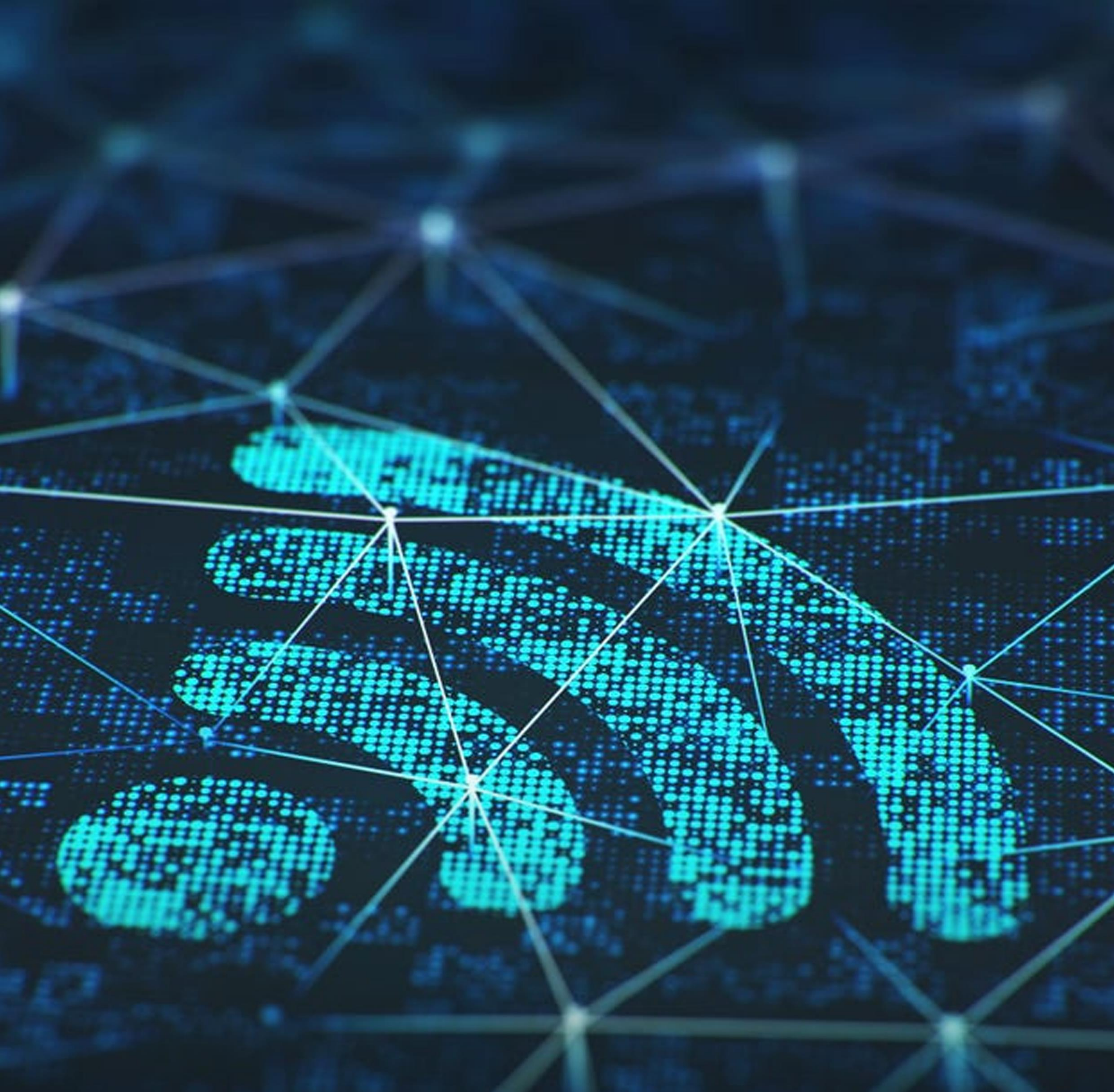

# Pera-WiFi Setup Guide

# What you will need before connecting

Before attempting to connect to Pera-WiFi, be sure that you:

- Have a PDN account
- Know your PDN account username and password.
- Have your wireless card turned on
- You're within the Pera-WiFi coverage area

IMPORTANT: Sometimes your device may not work as intended when you switch between the access points. If you encounter with a similar scenario, remove the existing "Pera-WiFi" connection from the device by clicking on "Forget" and reconnect

# Please try the following setup instructions:

Instructions to configure Android Instructions to configure iOS (iPhone, iPad or iPod Touch) Instructions to configure MacOS Instructions to configure Windows 10 Instructions to configure Linux

# **Connect with Android**

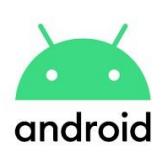

### Configuration instructions

- 1. Click "Settings" then select "Wireless & Networks" and "Wi-Fi settings".
- 2. If Wi-Fi is not enabled, please enable it.
- 3. Select "Pera-WiFi".
- 4. You may now be asked for a password to protect the credential storage on your device. This is a security setting for your device and not your Wi-Fi password. Please enter a memorable password here to continue.
- 5. For "EAP method" select "PEAP".
- 6. For "Phase 2 authentication" select "MSCHAPV2".
- 7. If you are using the Nougat (7) OS or greater on your Android, set "CA Certificate" to "Do not validate"
- Enter your Identity as your username without @pdn.ac.lk (E.g. "john@pdn.ac.lk" should be entered as "john")
- 9. Some devices may have an "Anonymous identity" field. Leave this blank.
- 10. Enter your PDN account password as the Wi-Fi password.
- 11. Touch "Connect".
- 12. Your device should show "Obtaining IP address..." then shortly after "Connected to Pera-WiFi".

IMPORTANT: Press "Cancel" to go back to the previous screen. Do NOT press "Forget" or you will need to enter all the configuration information again.

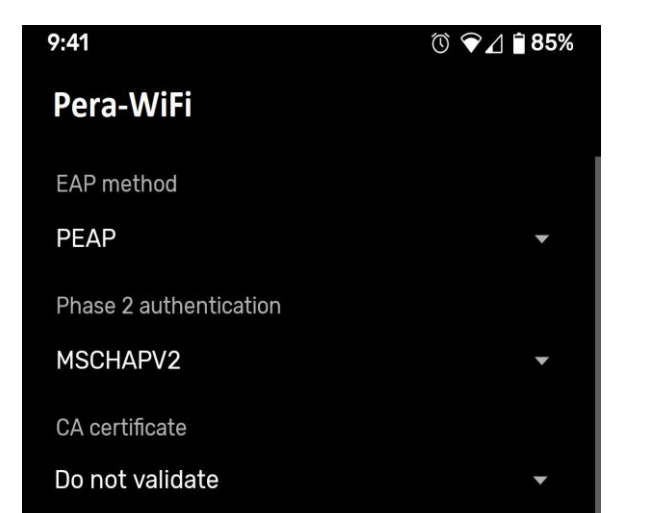

| Online Certificate Status |        |         |
|---------------------------|--------|---------|
| Do not validate           |        | •       |
| Identity                  |        |         |
| john                      |        |         |
| Anonymous identity        |        |         |
|                           |        |         |
| Password                  |        |         |
| *****                     |        |         |
|                           | Cancel | Connect |
|                           |        |         |
|                           |        |         |

# Connect with iOS (iPhone, iPad or iPod Touch)

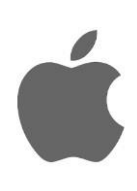

#### Configuration instructions

- 1. Go to your 'Settings' app and select 'Wi-Fi'".
- 2. Select "Pera-WiFi".
- 3. Enter your Identity as your username without @pdn.ac.lk (E.g. "john@pdn.ac.lk" should be entered as "john")
- 4. Enter your PDN account password as the Wi-Fi password.
- 5. You will be asked to trust a **QuoVadis Root CA 2 G3** certificate.
- 6. Touch "Accept" to trust this certificate.
- 7. You will be returned to your device's "Wi-Fi" screen.
- 8. A tick beside "Pera-WiFi" should show that you are now connected to the secure wireless network.

| Enter the password for "Pera-WiFi" |                |      |  |  |  |  |
|------------------------------------|----------------|------|--|--|--|--|
| Cancel                             | Enter Password | Join |  |  |  |  |
|                                    |                |      |  |  |  |  |
| Username                           | john           |      |  |  |  |  |
| Password                           | •••••          |      |  |  |  |  |

# Connect with MacOS

Configuration instructions

- 1. Click on the Wi-Fi signal icon at the top-right of your Mac's screen.
- 2. Select "Pera-WiFi".
- 3. Mode: Leave this set to 'Automatic'.
- 4. User Name: Enter your Identity as your username without @pdn.ac.lk (E.g. "john@pdn.ac.lk" should be entered as "john") 5.

**Password:** Enter your PDN account password as the Wi-Fi password.

- 6. Ensure "Remember this network" is ticked.
- 7. Click "Join".
- 8. Click "Connect".
- 9. You may be asked to trust a QuoVadis Root CA 2 G3 certificate the first time you connect. You should tick the box to always trust the certificate.

# **Connect with Windows 10**

Configuration instructions

- 1. Click on the network icon in the bottom right of the screen
- 2. Click "Pera-WiFi".
- 3. Click "Connect"
- 4. In the window that pops up, enter your Identity as your username without @pdn.ac.lk

(E.g. "john@pdn.ac.lk" should be entered as "john") 5.

Enter your PDN account password as the Wi-Fi password.

6. Click "OK

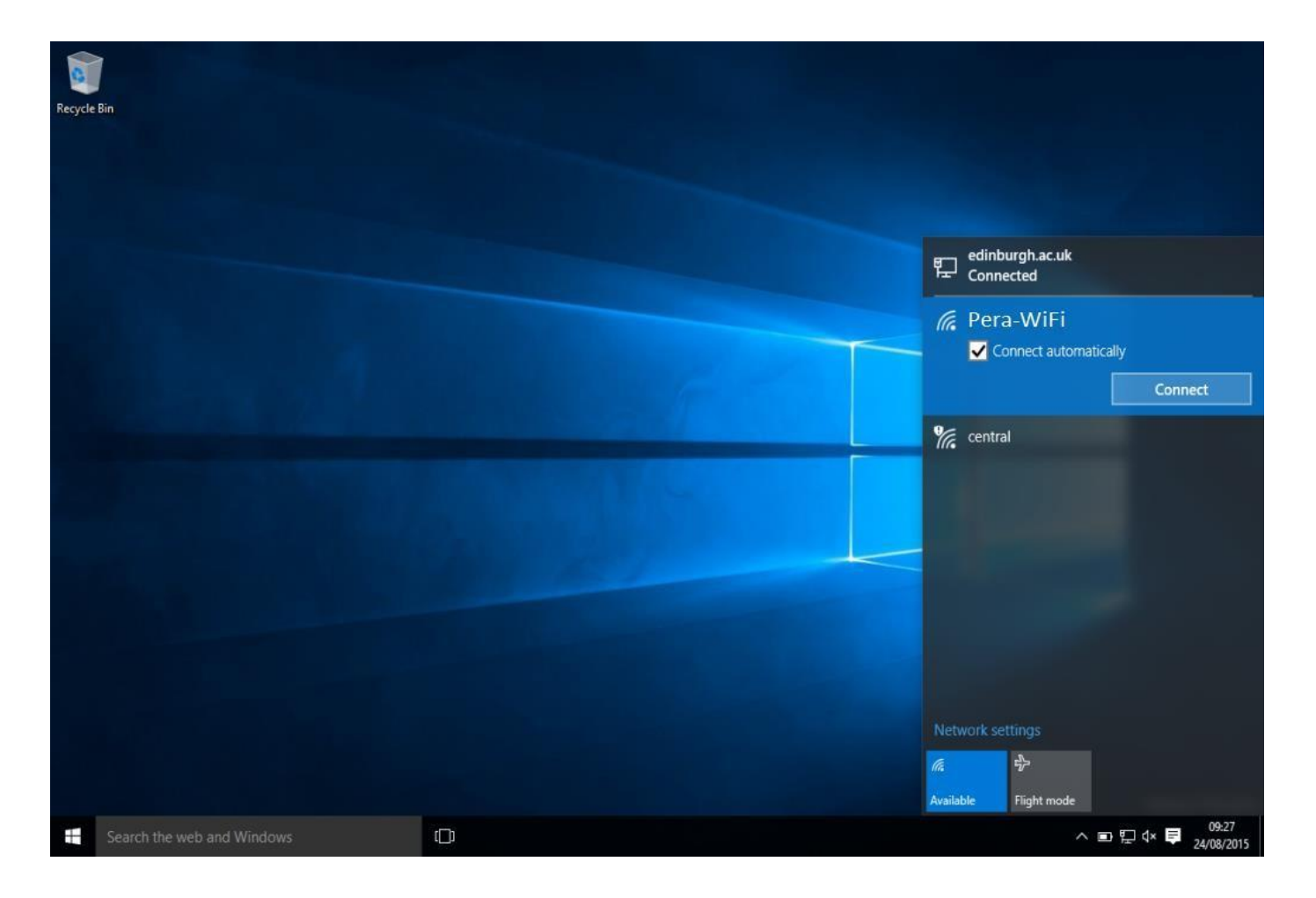

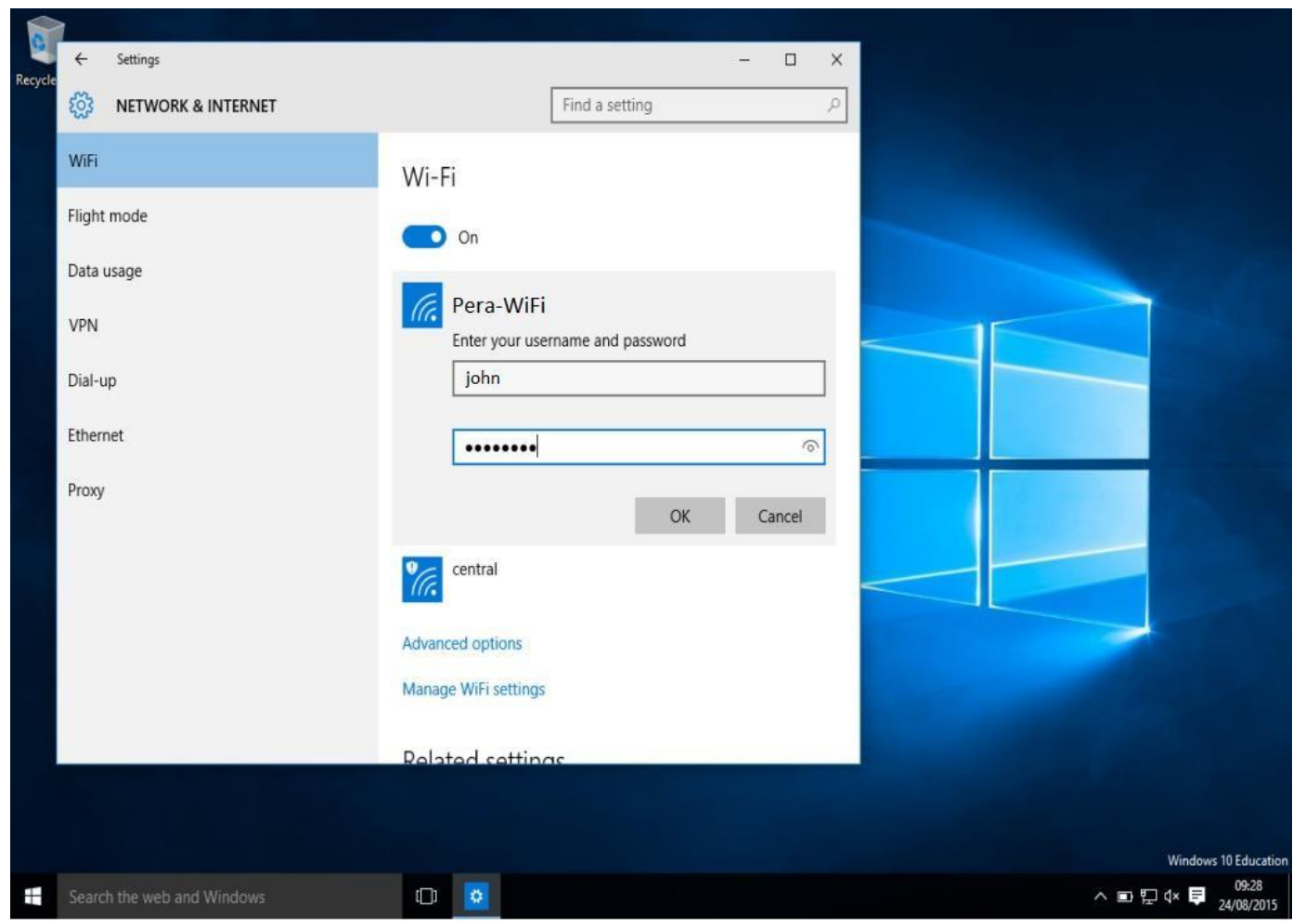

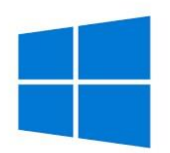

7

# **Connect with Linux**

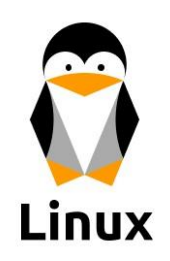

Configuration instructions

- 1. Click the settings menu (upper right of the top bar) and select "Wi-Fi Not Connected"
- 2. Click "Wi-Fi Settings"
- 3. Select "Pera-WiFi"
- 4. Enter the following details at the Wi-Fi Network Authentication Required screen

Anonymous identity: leave empty No CA certificate is required: checked PEAP version: Automatic Inner authentication: MSCHAPv2 Username: Your PDN username without @pdn.ac.lk (E.g. "john@pdn.ac.lk" should be entered as "john") Password: Your PDN password

- 5. Click Connect
- 6. Once connected, you can check your connection settings/details by clicking the gear icon

| Q   | Settings            |                                                             | Wi-Fi                    | ON             | = - 0      | x t |
|-----|---------------------|-------------------------------------------------------------|--------------------------|----------------|------------|-----|
|     | 100.00              | Wi-Fi Network Authentication Required ×                     |                          |                |            |     |
| Ŧ   | WI-FI               | Authentication required by Wi-Fi network                    |                          |                |            |     |
| *   | Bluetooth           | Passwords or encryption keys are required to access the Wi- |                          |                | OFF        |     |
| ۲   | Background          | Finetwork "Pera-WiFi"                                       |                          |                |            |     |
| O   | Dock                | wi-risecuricy:                                              | WPA & WPA2 Enterprise    | <u> </u>       |            |     |
| -   | DUCK                | Authentication:                                             | Protected EAP (PEAP)     | •              | ₽ 🕈        |     |
|     | Notifications       | Anonymous identity:                                         |                          |                | <b>₽</b> ≈ |     |
| ۹   | Search              | Domain:                                                     |                          |                |            |     |
| -   | Language and Region | CA certificate:                                             | (None)                   | *              | Ŷ          |     |
| 0   | Universal Access    | CA certificate password:                                    |                          |                | ₽ 🕈        |     |
|     | Universitie         |                                                             | Show passwords           |                |            |     |
| =)* | Online Accounts     |                                                             | No CA certificate is req | luired         |            |     |
| -   | Privacy             | PEAP version:                                               | Automatic                | •              |            |     |
| <   | Sharing             | Inner authentication:                                       | MSCHAPv2                 | •              |            |     |
| -   | Sound               | Username:                                                   | jhon                     |                |            |     |
|     | Sound               | Password:                                                   |                          | A <sub>4</sub> |            |     |
| Ge  | Power               |                                                             | Show password            |                |            |     |
| Ō5  | Network             |                                                             | Cancel Cor               | nnect          |            |     |
| ÷   | Devices >           |                                                             |                          | -              |            |     |